Schneider Electric

# Schneider Uni-Telway ドライバ

 1
 システム構成

 2
 結線図

 3
 使用可能デバイスアドレス

 4
 連続アドレスの最大データ数

 5
 環境設定例

 6
 接続機器設定

 7
 ドライバ設定

 8
 タイプ設定

 9
 デバイスアドレス設定

- このマニュアルでは、ターゲット機と各社接続機器との接続について説明しています。
   Pro-Designerの操作方法の詳細についてはオンラインヘルプを参照してください。
- 対応しているターゲット機の種類はPro-Designerのバージョンによって異なります。対応機種の 詳細についてはPro-Designerのオンラインヘルプを参照してください。

# 1 システム設定

Schneider Electric製 PLCとターゲット機を接続する場合のシステム構成を示します。 結線図は「2 結線図」を参照してください。

| シリーズ         | CPU            | リンク I/F                         | 通信方式        | 結線図   |
|--------------|----------------|---------------------------------|-------------|-------|
| TSX 07/37/57 | TEV OZ None    | プログニフポート                        | RS-232C     | 結線図 1 |
| シリーズ         | TSX 07 Nano    | 7077 <b>4</b> 77                | RS-422(2線式) | 結線図 2 |
|              | TOV 27 Miero   | TER & AUX Port                  | RS-232C     | 結線図 1 |
|              | ISX 37 MICTO   |                                 | RS-422(2線式) | 結線図 2 |
|              |                |                                 | RS-232C     | 結線図 1 |
|              | TSX 57 Premium | TER & AUX POIL                  | RS-422(2線式) | 結線図 2 |
|              |                | TSX SCP 111<br>(PCMCIAリンクモジュール) | RS-232C     | 結線図 3 |

#### 2 結線図

以下に示す結線図とSchneiderの推奨する結線図が異なる場合がありますが、本書に示す結線図で も動作上問題はありません。

· PLC本体のFG端子はD種接地を行ってください。詳細はPLCのマニュアルを参照してください。

・ 通信ケーブルを結線する場合は、必ずSGを接続してください。

結線図1 RS-232C

ターゲット機にあわせて下表に示すケーブルを使用するか、ケーブルを自作してPLCとターゲット 機を接続します。

| ターゲット機          |   | 使用可能ケーブル / アダプタ         | 備考           |
|-----------------|---|-------------------------|--------------|
| GP, PS-P,       | а | TSXPCX1031ケーブル          | ケーブル長は15m以内に |
| PC/AT(PL), PS-G | b | 自作ケーブルおよびTSXPCU1030ケーブル | してください。      |

a. TSXPCX1031ケーブルを使用する場合

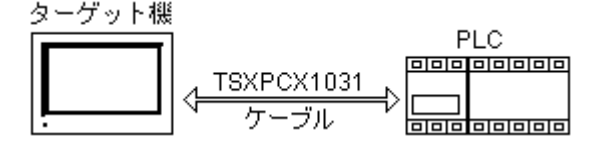

**MEMO** 

TSXPCX1031ケーブルはTER Direct Modeに設定してください。

b. 自作ケーブルおよびTSXPCU1030ケーブルを使用する場合

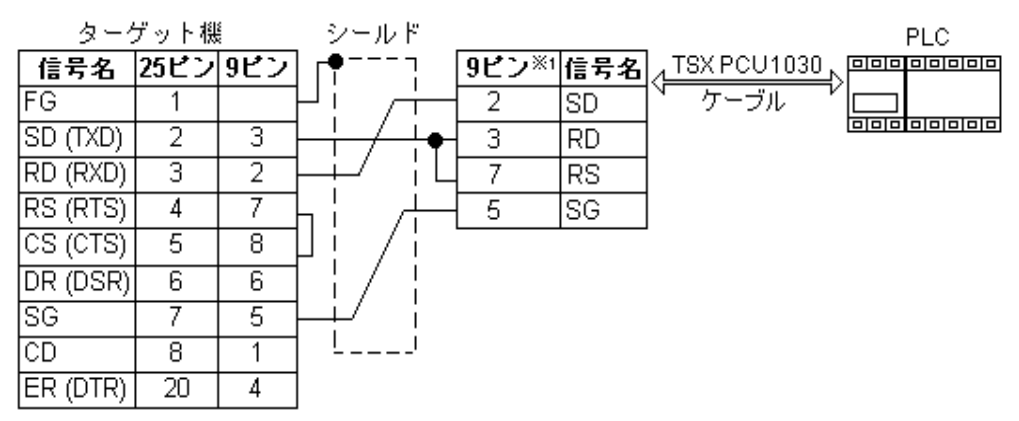

1 TSXPCU1030と接続する自作ケーブル側には、オスタイプのコネクタを用意してください。

結線図 2 RS-422 (2線式)

ターゲット機にあわせて下表に示すケーブルまたはアダプタを使用するか、ケーブルを自作して PLCとターゲット機を接続します。

| ターゲット機          |   | 使用可能ケーブル / アダプタ                                | 備考           |
|-----------------|---|------------------------------------------------|--------------|
| GP, PS-P        | а | (株)デジタル製<br>RS-422 コネクタ端子台アダプタ<br>GP070-CN10-0 | ケーブル長は500m以内 |
|                 | b | 自作ケーブル                                         | にしてください。     |
| PC/AT(PL), PS-G | а | RS-232C/RS-422(485)変換器                         |              |

MEMO

伝送ケーブルは耐ノイズ性向上のために、ツイストペアー括シールドケーブルを使用し、シールド線を必ず接地してください。

a. (株)デジタル製RS-422コネクタ端子台変換アダプタ(GP070-CN10-0)またはRS-232C/RS-422(485)変 換器を使用する場合

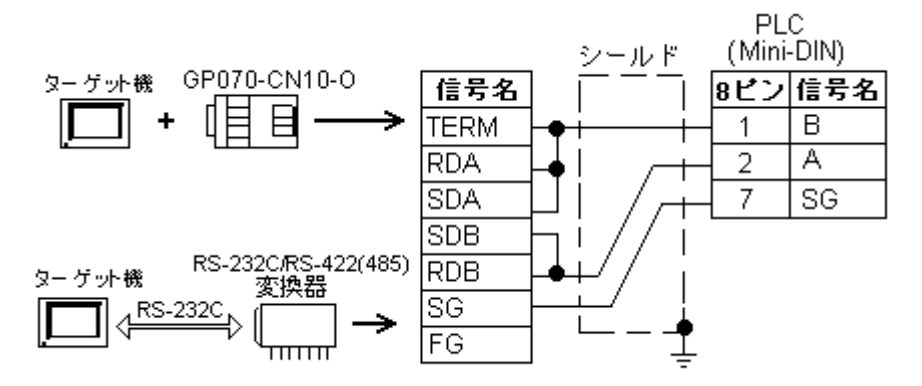

- MEMO ・ RS-232C/RS-422(485)変換器はRS-485側が端子台になっており、電源は通信ライン以外の外部から得る形状のものを使用してください。
  - RS-422(485)端子台の終端抵抗は変換器の仕様を確認のうえ取り付けてください。
  - ・RS-232C/RS-422(485)変換器とターゲット機間のRS-232C結線は、変換器の仕様 により異なります。変換器の仕様を確認してください。

b. ケーブルを自作する場合

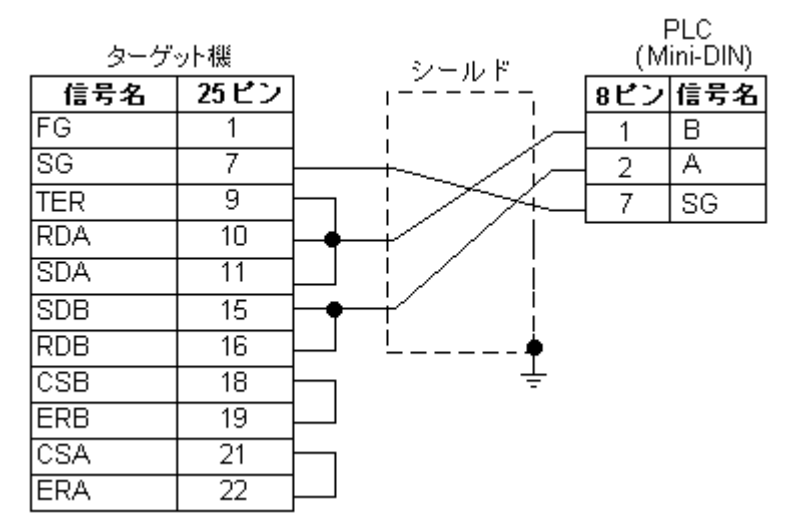

#### 結線図 3 RS-232C

ターゲット機にあわせて下表に示すケーブルおよびケーブルを自作してPLCとターゲット機を接続します。

| ターゲット機                | 使用可能ケーブル / アダプタ   | 備考           |
|-----------------------|-------------------|--------------|
| GP <sup>,</sup> PS-P, | TSXSCPCC1030 ケーブル | ケーブル長は15m以内に |
| PC/AT(PL), PS-G       | および自作ケーブル         | してください。      |

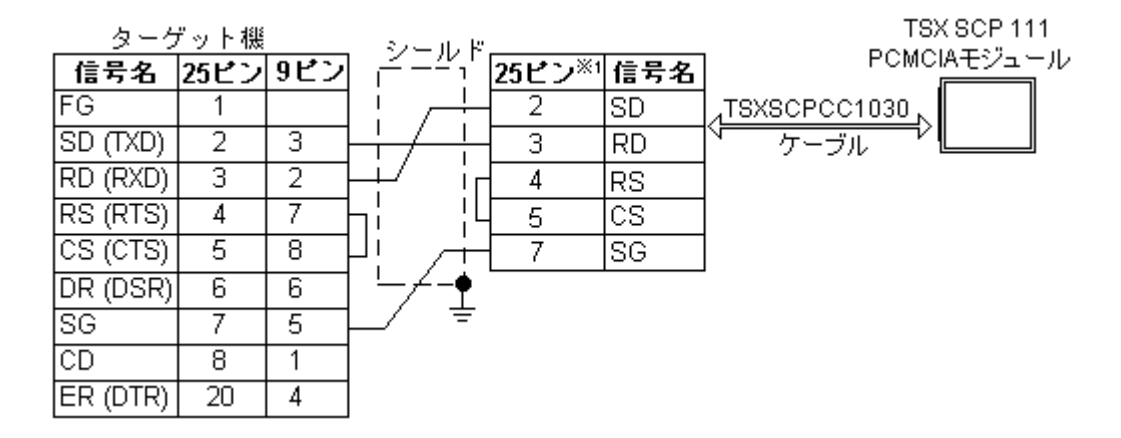

1 TSXSCPCC1030と接続する自作ケーブル側には、オスタイプのコネクタを用意してください。

## 3 使用可能デバイスアドレス

Pro-Designerでの設定時に入力可能なデバイスアドレスの範囲を示します。ただし、実際にサポートされているアドレスの範囲はPLCの機種によって異なりますので、お使いのPLCのマニュアルでご確認ください。

| デバイス                | ビットアドレス 1                                 | ワードアドレス         | 16<br>bit        | 32<br>bit        |
|---------------------|-------------------------------------------|-----------------|------------------|------------------|
| 内部ワード               | MW00000:X0 -<br>MW65535:X15 <sup>2</sup>  | MW00000-MW65535 |                  |                  |
| 定数ワード <sup>3</sup>  | KW00000:X00 -<br>KW65535:X15 <sup>2</sup> | KW0000-KW65535  |                  |                  |
| システムワード             | SW000:X0-SW999:X15 <sup>2</sup>           | SW000-SW999     |                  |                  |
| アナログ入力 <sup>3</sup> | IW00:X0-IW99:X15 <sup>2</sup>             | 1000-1099       | L/H <sup>4</sup> | L/H <sup>4</sup> |
| アナログ出力              | QW00:X0-QW00:X15 <sup>2</sup>             | QW00-QW99       |                  |                  |
| 内部ビット               | M0000-M9999                               |                 |                  |                  |
| システムビット             | S000-S999                                 |                 |                  |                  |
| 出力ビット               | QX00:00-QX99:15                           |                 |                  |                  |
| 入力ビット <sup>3</sup>  | IX00:00-IX99:15                           |                 |                  |                  |

- 1 ビット書き込みを行うと、いったんターゲット機がPLCの該当するワードアドレスを読み込み、読み込んだワードアドレスにビットを立ててPLCに戻します。ターゲット機がPLCのデータを読み込んで返す間に、そのワードアドレスヘラダープログラムで書き込み処理を行うと、正しいデータが書き込めない場合があるのでご注意ください。
- ビット指定できます。ワードアドレスの後にコロン(:)をつけてビットを入力します。
   ビットはX0~X15で入力します。
- 3 データの書き込みはできません。
- 4 16ビットデータおよび32ビットデータ格納時のデータの上下関係は以下のとおりです。
   16ビットデータ 32ビットデータ

| <u>15 ••• 08</u> | 07 ••• 00 |
|------------------|-----------|
| H(上位)            | L(下位)     |

<u>15 · · · · · 00</u> L(下位)

| 0 | L(下位) |
|---|-------|
| 1 | H(上位) |

### 4 連続アドレスの最大データ数

連続アドレスの読み出し時の最大データ数およびギャップスパン(連続デバイスアドレスとして 使用されるPLCデバイスアドレス間の最大ギャップサイズ)を示します。ブロック転送を利用され る場合に参照してください。

- MEMO
  ・データ通信を高速で行うには、パネル単位でデバイスアドレスが連続になるように変数のレイアウト設計を行ってください。
  - ・以下の方法でデバイスを指定すると、デバイスの読み出しの回数が増えるため、データ通信速度が低下します。
    - ・連続アドレス最大データ数の範囲を超えている場合
    - ・アドレスを分割して指定している場合
    - ・デバイスの種類が異なる場合

| デバイス                                     | 連続アドレス<br>最大データ数 | ギャップスパン |
|------------------------------------------|------------------|---------|
| 内部ビット (M)<br>システムビット (S)                 | 8ビット             | -       |
| 出力ビット (QX)<br>入力ビット (X)                  | ・ 1ビット           | -       |
| 内部ワード (MW)<br>定数ワード (KW)<br>システムワード (SW) | 32 ワード           | 7ワード    |
| アナログ入力 (W)<br>アナログ出力 (QW)                | 1ワード             | -       |

## 5 環境設定例

(株)デジタルが推奨するPLC側の通信設定と、それに対応するターゲット機側の通信設定を示しま す。参照 「7 ドライバ設定」、「8 タイプ設定」

RS-232C接続の場合

PRG,TERまたはAUXポート

| ターゲット機の設定 |           | PLCO                  | )設定     |          |
|-----------|-----------|-----------------------|---------|----------|
|           | 通信方式      | RS-232C               | 通信方式    | RS-232C  |
|           | 制御方式      | DTR(ER)/CTS           |         | -        |
|           | 通信速度      | 19200bps <sup>1</sup> | 伝送速度    | 19200bps |
| ドライバ      | 通信リトライ    | 2                     |         | -        |
|           | パリティビット   | 奇数                    | パリティビット | 奇数       |
|           | ストップビット   | 1ビット                  | ストップビット | 1ビット     |
|           | データ長      | 8ビット                  | データ長    | 8ビット     |
|           | 受信タイムアウト  | 10sec                 | -       |          |
|           | 送信ウェイト    | Omsec                 |         | -        |
| タイプ       | アドレス      | 1                     |         | _        |
| 設定        | (スレーブ ID) | 4                     |         | -        |

1 TSX 07 Nano PLCをご使用の場合は9600bpsでの通信となります。

PCMCIAモジュール

| ターゲット機の設定 |                   | PLCの     | 設定      |          |
|-----------|-------------------|----------|---------|----------|
|           | 通信方式              | RS-232C  | 通信方式    | RS-232C  |
|           | 制御方式              | None     | -       |          |
|           | 通信速度              | 19200bps | 伝送方式    | 19200bps |
| ドライバ      | 通信リトライ            | 2        | -       |          |
|           | パリティビット           | 奇数       | パリティビット | 奇数       |
|           | ストップビット           | 1ビット     | ストップビット | 1ビット     |
|           | データ長              | 8ビット     | データ長    | 8ビット     |
|           | 受信タイムアウト          | 10sec    | -       |          |
|           | 送信タイムアウト          | Omsec    | -       |          |
| タイプ<br>設定 | アドレス<br>(スレーブ ID) | 4        | -       |          |

RS-422 (2線式)接続の場合

PRG,TERまたはAUXポート

| ターゲット機の設定 |           | PLCO                  | )設定     |             |
|-----------|-----------|-----------------------|---------|-------------|
|           | 通信方式      | RS-422(2線式)           | 通信方式    | RS-422(2線式) |
|           | 制御方式      | None                  |         | -           |
|           | 通信速度      | 19200bps <sup>1</sup> | 伝送速度    | 19200bps    |
| ドライバ      | 通信リトライ    | 2                     |         | -           |
|           | パリティビット   | 奇数                    | パリティビット | 奇数          |
|           | ストップビット   | 1ビット                  | ストップビット | 1ビット        |
|           | データ長      | 8ビット                  | データ長    | 8ビット        |
|           | 受信タイムアウト  | 10sec                 |         | -           |
|           | 送信ウェイト    | Omsec                 |         | -           |
| タイプ       | アドレス      | Λ                     |         | _           |
| 設定        | (スレーブ ID) | 4                     |         |             |

1 TSX 07 Nano PLCをご使用の場合は9600bpsでの通信となります。

# 6 接続機器設定

ターゲット機とPLC間の通信に使用するドライバとタイプはPLCの種類によって異なります。シス テム構成にあわせてドライバとタイプを選択します。

| МЕМО | [新規ドライバ作成]ダイアログボックスの表示方法についてはオンラインへ |
|------|-------------------------------------|
|      | ルプを参照してください。                        |

| 新規ドライバ作成             | ×                |
|----------------------|------------------|
| メーカー                 |                  |
| Schneider Electric   |                  |
| ドライバ                 | タイプ              |
| Schneider Uni-Telway | TSX 07/37/57シリーズ |
|                      |                  |
|                      |                  |
|                      |                  |
|                      |                  |
|                      |                  |
| 1                    |                  |
|                      | OK キャンセル         |

#### 7 ドライバ設定

[ドライバ設定]ダイアログボックスで、ターゲット機とPLC間の通信方法の詳細を設定します。 各プロパティの設定はPLC側の設定と一致していなければなりません。参照 「5環境設定例」

MEMO

[ドライバ設定]ダイアログボックスの表示方法についてはオンラインヘルプ を参照してください。

| メーカー   | Schneider Electric | ドライバ Schneider Uni-Telw | vay |
|--------|--------------------|-------------------------|-----|
| сомポー⊦ | COM1               | バリティビット 奇数              | •   |
| 通信方式   | RS-232C            | ストップビット 1               | •   |
| 制御方式   | DTR(ER)/CTS        | データ長 8                  | •   |
| 通信速度   | 9600 💌             | 受信タイムアウト 10 📑 s         |     |
| 通信リトライ | 2 📩                | 送信ウェイト 🛛 📑 ms           |     |

メーカー

PLCメーカーの名前が表示されます。このプロパティは読み取り専用です。

ドライバ

ターゲット機とPLCとの接続に使われるシリアル通信の種類が表示されます。このプロパティは読み取り専用です。

COMポート

PLCと接続させるターゲット機側のCOMポートを選択します。

MEMO

ターゲット機がPS-Gの場合は「COM1」を選択してください。「COM2」では接続 できません。

通信方式

「RS-232C」「RS-422(2線式)」のいずれかを選択します。

接続方法については「2 結線図」

制御方式

送受信データのオーバーフローを防ぐために行う通信制御方式を選択します。

通信速度

ターゲット機とPLC間でデータをやり取りする通信速度(1秒間にやり取りされるデータのビット数(bps))を選択します。

通信リトライ

PLC通信エラーが発生した際に、ターゲット機がコマンドを再送信する回数を「0から255の整数」 で入力します。

パリティビット

パリティチエックの有無、方法に「無し」「奇数」「偶数」のいずれかを選択します。 ストップビット

ストップビットの長さに「1」「1.5」「2」のいずれかを選択します。

データ長

データをやり取りする場合のデータ長(ビット構成)に「7」「8」のいずれかを選択します。 受信タイムアウト

PLCとの通信時に、ターゲット機が受信タイムアウトエラーになるまでの秒数を「1から127までの 整数」で入力します。

送信ウェイト

ターゲット機がパケットを受信してから、応答するまでの待機時間 (ms)を設定します。

# 8 タイプ設定

[タイプ設定]ダイアログボックスで、ターゲット機とPLC間の通信方法に合わせてタイプの詳細 を設定します。参照 「5 環境設定例」

| MEMO | [タイプ設定]ダイアログボックスの表示方法についてはオンラインヘルプを |
|------|-------------------------------------|
|      | 。<br>参照してください。                      |

| <u>9</u> 1 | プ設定         |       | ×   |
|------------|-------------|-------|-----|
|            |             |       |     |
|            | アドレス(スレーブ I | (D) 4 | •   |
|            |             |       |     |
|            | OK          | キャンセル | ヘルブ |
|            |             |       |     |

アドレス (スレーブ ID)

ターゲット機を確認する値を「1から253の整数」で入力します。

- MEMO ・PLC1台に対しスレーブを最高28台まで接続できます。
  - ・スレーブIDの1から3まではPLCをプログラムするプログラミングユニット用に
     予約されています。

# 9 デバイスアドレス設定

[デバイスアドレス設定]ダイアログボックスで、外部変数にPLCのデバイスアドレスを割り当て ます。参照 「3 使用可能デバイスアドレス」

| MEMO | [ デバイスアドレス設定 ] ダイアログボックスの表示方法についてはオンライン |
|------|-----------------------------------------|
|      | ヘルプを参照してください。                           |

| Uni-Telway TSX |           | × |
|----------------|-----------|---|
| メモリエリア         | 8MW       |   |
| アドレス           | 00000     |   |
| ビット            | 0 💌       |   |
| ОК             | キャンセル ヘルプ | ] |

メモリエリア

PLCのディスクリートまたはワードメモリエリアをリストします。

アドレス

外部変数のメモリエリアアドレスを入力します。

---- をクリックすると正しいアドレスを確認する[アドレス設定]ダイアログボックスが表示され ます。

| アドレス設定 🔀 |          |   |       |           |   |  |
|----------|----------|---|-------|-----------|---|--|
| 00000    |          |   | Clear |           |   |  |
|          | 7        | 8 | 9     | E         | F |  |
|          | 4        | 5 | 6     | C         | D |  |
|          | 1        | 2 | 3     | A         | В |  |
|          | 0        | : | Del   | BackSpace |   |  |
|          | OK キャンセル |   |       |           |   |  |

ビット

ワードメモリエリアでビットアドレスを定義する場合、「0から15」のビット位置を選択します。